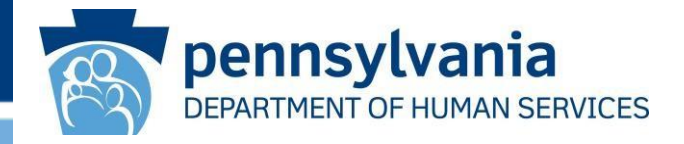

# Pennsylvania Promoting **Interoperability Program Eligible Professionals MAPIR Screenshots Program Years** 2019, 2020 and 2021

## **Table of Contents**

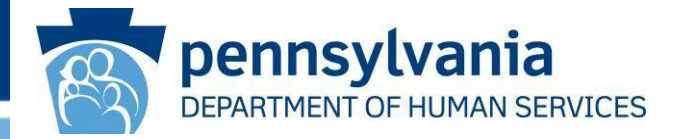

Purpose of Document Requirements for Program Years 2019 through 2021

New Features in MAPIR

**Provider On-Demand Resource** 

Instructional Patient Volume Link

Meaningful Use Navigation Panel

Public Health Drop Down Boxes

**CQM Selection Screen** 

**Required Prepayment Documentation Screen** 

Two Applications Open Simultaneously

Security Risk Analysis for 2021

CQM Changes for Program Year 2019

CQM Changes for Program Year 2020

## **Purpose of Document**

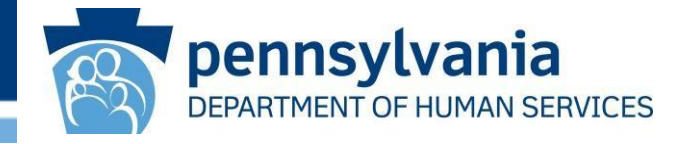

- The purpose of this document is to provide users with information regarding changes and new features within MAPIR for Program Years 2019, 2020 and 2021.
   Screenshots offer visual references to the MAPIR screens that have been updated since last program year. There are also navigation tips included to aid users as they advance through the application with the new screens.
- Please note that this document gives users information for *new* items in MAPIR for Program Years 2019, 2020 and 2021 only. It does **not** include screenshots for MAPIR sections in which there are no changes from Program Year 2018. To see a complete collection of MAPIR screenshots from application start to finish, you can click on the 2018 EP Stage 3 Screenshots document on our <u>website</u>.

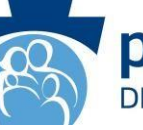

pennsylvania DEPARTMENT OF HUMAN SERVICES

### 2015 Edition CEHRT is required for Program Years 2019 through 2021

**NOTE:** if you have upgraded from a 2014 edition to a 2015 edition CEHRT since your last program participation, you will need to submit a new signed vendor letter

### All eligible providers (EPs) are required to complete Stage 3 Meaningful Use

- Program Year 2019 specification sheets can be accessed by clicking <u>here</u>
- Program Year 2020 & 2021 specification sheets can be access by clicking <u>here</u>

### Meaningful Use Reporting Periods for all EPs

- Meaningful Use reporting period for all EPs is any continuous 90-day period in the applicable Program Year (2019, 2020 or 2021)
- CQM reporting period for Program Year 2019 is a full calendar year 2019 for EPs who have attested to MU in previous program years
- CQM reporting period for Program Year 2019 is any continuous 90-day period in 2019 for EPs that are attesting to MU for the first time
- CQM reporting period for all EPs in Program Years 2020 and 2021 is any continuous 90-day period in the applicable program year (2020 or 2021)

## **New Features in MAPIR**

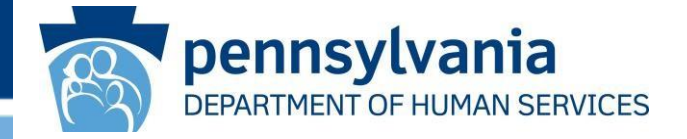

- A Provider On-Demand Resource allows provider groups to track current program status for all their current providers
- An Instructional Patient Volume
   Click here link provides
   clarification between the two
   patient volume reporting options
- The Meaningful Use Navigation Panel allows users to complete their MU Objectives in any order and shows them their progress within the section

- Public Health Drop Down Boxes
   have been added for each public
   health option so EPs can select
   the appropriate registry instead of
   manually typing in the name
- The CQM Selection Screen is now split into three sections: Outcome CQMs, High Priority CQMs and All Other CQMs
- The Required Prepayment
   Documentation Screen includes
   information on the documentation
   the Department requires in order
   to process the MAPIR application

### **New Features in MAPIR (continued)**

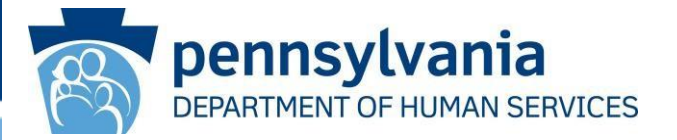

- In 2021, MAPIR will allow for a provider to have Two Applications Open at the Same Time
- Providers will be able to submit a Program Year 2021 application even if their Security Risk Analysis hasn't been completed by the date of attestation.

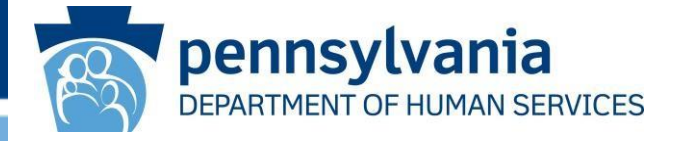

Once at the dashboard page, click on the hyperlink for the Payee TIN. The Payee TIN report will appear on your screen that includes the list of EPs currently registered under your Payee TIN at the CMS R&A.

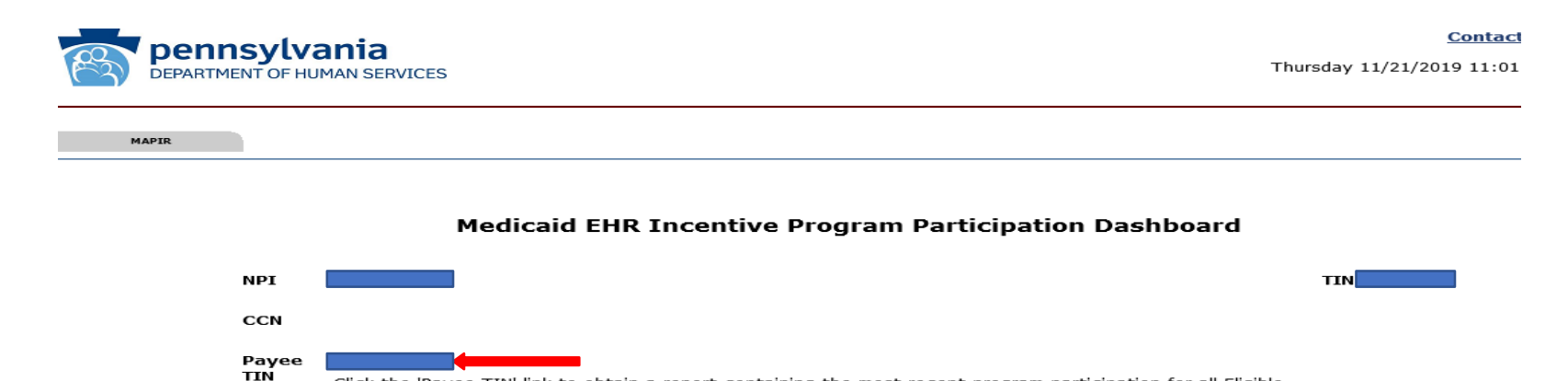

Professionals currently registered under this Payee TIN.

**NOTE:** If the Payee TIN field is blank, that means this field was not completed at the CMS R&A site and this functionality is not available.

Click the 'Payee TIN' link to obtain a report containing the most recent program participation for all Eligible

(\*) Red asterisk indicates a required field.

|                                      | 0                     |           |                 |                 | 0                |                                                                 |
|--------------------------------------|-----------------------|-----------|-----------------|-----------------|------------------|-----------------------------------------------------------------|
| *Application<br>(Select to Continue) | Stage                 | Status    | Payment<br>Year | Program<br>Year | Incentive Amount | Available Actions                                               |
| 0                                    | Upgrade               | Completed | 1               | 2012            | \$14,167.00      | Select the<br>"Continue" button to<br>view this<br>application. |
| 0                                    | Stage 1<br>Meaningful | Completed | 2               | 2014            | \$8,500.00       | Select the<br>"Continue" button to                              |

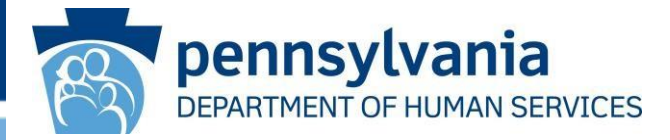

The report includes each provider's name, NPI and most recent Medicaid Promoting Interoperability Program (PIP) participation information. This information can be helpful in determining each provider's eligibility for the current Program Year.

| Applicant<br>Last Name | Applicant<br>First Name | Applicant<br>NPI | Most Recent<br>Program<br>Year | Most Recent<br>Payment<br>Year | Most<br>Recent<br>MU Stage | Most Recent<br>Application<br>Status |
|------------------------|-------------------------|------------------|--------------------------------|--------------------------------|----------------------------|--------------------------------------|
|                        |                         |                  | 2019                           | 4                              | 3                          | Incomplete                           |
|                        |                         |                  | 2018                           | 2                              | 2                          | Incomplete                           |
|                        |                         |                  | 2014                           | 1                              | 1                          | Completed                            |
|                        |                         |                  | 2016                           | 3                              | 1                          | Submitted                            |
|                        |                         |                  | 2016                           | 3                              | 1                          | Submitted                            |
|                        |                         |                  | 2015                           | 3                              | 1                          | Completed                            |
|                        |                         |                  | 2016                           | 3                              | 1                          | Submitted                            |
|                        |                         |                  | 2016                           | 3                              | 1                          | Submitted                            |
|                        |                         |                  |                                |                                |                            |                                      |

#### **Payee TIN Application Report**

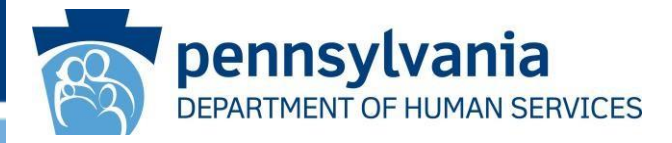

For ease of data manipulation and re-sorting, you can export the report to a CSV file by scrolling down to the very bottom of the report and clicking on the 'Extract To CSV File' button.

|  |  | 2014 | 2 | 1 | Completed |
|--|--|------|---|---|-----------|
|  |  | 2015 | 4 | 2 | Completed |
|  |  | 2015 | 3 | 1 | Completed |
|  |  | 2012 | 1 | 1 | Completed |
|  |  | 2015 | 3 | 1 | Completed |
|  |  | 2012 | 1 | 1 | Completed |
|  |  | 2016 | 3 | 1 | Submitted |
|  |  | 2015 | 3 | 1 | Completed |
|  |  | 2015 | 4 | 2 | Completed |

Return to Dashboard

Extract To CSV file

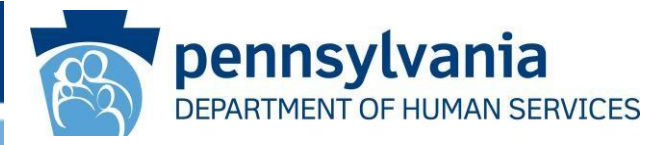

Once the report is downloaded into the CSV file, you can format and re-sort the data as desired. The date of the data export is noted at the top of the left side (Cell A1).

|         |                        | <b>8</b> 2• 4+          | Ŧ             |                             |                                           | payee                                   | e-tin-app-rpt-20191126            | 151208.csv |
|---------|------------------------|-------------------------|---------------|-----------------------------|-------------------------------------------|-----------------------------------------|-----------------------------------|------------|
| F       | ile Home               | Insert Page I           | Layout Forn   | nulas Data                  | Review                                    | /iew Help                               | ACROBAT                           | ⊃ Tell me  |
| [<br>Pa |                        | Calibri<br>B I U        | • 11 •        | A^ A =<br>- <u>A</u> - ≡    | ≡ <u>=</u>   ≫<br>≡ =   <del>-</del> = -= | ề <mark>b</mark> Wrap Text<br>臣 Merge & | General<br>Center - \$ - %        | <b>9</b>   |
|         | Clipboard              | Gil.                    | Font          | <b>G</b>                    | Align                                     | ment                                    | 54 NL                             | Imber      |
| E3      | •                      | $\times \checkmark f_s$ | 4             |                             |                                           |                                         |                                   |            |
|         | А                      | В                       | с             | D                           | E                                         | F                                       | G                                 | н          |
| 1       | 11/26/2019             |                         |               |                             |                                           |                                         |                                   |            |
| 2       | Applicant Last<br>Name | Applicant First<br>Name | Applicant NPI | Most Recent<br>Program Year | Most Recent<br>Payment Year               | Most Recent<br>MU Stage                 | Most Recent<br>Application Status |            |
| 3       |                        |                         |               | 2019                        | 4                                         | 3                                       | Incomplete                        |            |
| 4       |                        |                         |               | 2018                        | 2                                         | 2                                       | Incomplete                        |            |
| 5       |                        |                         |               | 2014                        | 1                                         | 1                                       | Completed                         |            |
| 6       |                        |                         |               | 2016                        | 3                                         | 1                                       | Submitted                         |            |
| 7       |                        |                         |               | 2016                        | 3                                         | 1                                       | Submitted                         |            |
| 8       |                        |                         |               | 2015                        | 3                                         | 1                                       | Completed                         |            |

1/7/2021

www.dhs.pa.gov

### **Instructional Patient Volume Link**

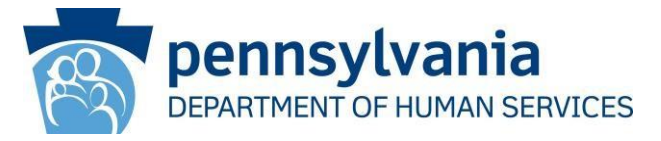

The new Click HERE link is located at the top of the Patient Volume 90 Day Period (Part 2 of 3) screen. Just click on the hyperlink to access the information. The instructional patient volume link provides additional clarification between the two different patient volume reporting period options.

| Get Star                               | rted R&J                     | A/Contact Info 📝                          | Eligibility 📝                         | Patient Volumes 📝                                   | Attestation 📝 🗋                                      | Review                                          | Submi                      |
|----------------------------------------|------------------------------|-------------------------------------------|---------------------------------------|-----------------------------------------------------|------------------------------------------------------|-------------------------------------------------|----------------------------|
| at t tol                               | umo 90 Dai                   | v Doriod (Dart 2 d                        | of 2)                                 |                                                     |                                                      |                                                 |                            |
|                                        | unie 50 Da                   | y renou (rant 2 u                         |                                       |                                                     |                                                      |                                                 |                            |
| Click HE                               | ERE to revie                 | w Patient Volume                          | Reporting Period                      | Options.                                            |                                                      |                                                 |                            |
| The continu<br>the attestat<br>period. | ious 90 day<br>ition date. S | volume reporting p<br>elect either previo | period may be fro<br>us calendar year | om either the calendar ye<br>or previous 12 months, | ear preceding the pay<br>then enter the <b>Start</b> | ment year or the 1<br><b>Date</b> of your conti | 2 months be<br>nuous 90 da |
|                                        | When                         | ready click the <b>Sa</b>                 | ave & Continue<br>Click Reset to r    | button to review your s<br>estore this panel to the | election, or click <b>Prev</b><br>starting point.    | <b>/ious</b> to go back.                        |                            |
|                                        |                              |                                           | (*) Red as                            | terisk indicates a requ                             | ired field.                                          |                                                 |                            |
|                                        |                              |                                           |                                       |                                                     |                                                      |                                                 |                            |
| Please sele                            | ect one of t                 | he following two o                        | ptions. For inforn                    | nation on these two opti                            | ons, please use the c                                | lick here link.                                 |                            |
|                                        | O Calen                      | dar Year Preceding                        | ) Program Year                        | 12 Months Pre-                                      | ceding Attestation Da                                | te                                              |                            |
|                                        |                              |                                           |                                       |                                                     |                                                      |                                                 |                            |
|                                        |                              |                                           | *Start Dat                            | te: 04/30/2018<br>mm/dd/yyyy                        |                                                      |                                                 |                            |
|                                        | Please N                     | ote: The <b>Start Da</b>                  | <b>te</b> must fall with              | in the period that is app                           | licable to your selecte                              | ed volume period.                               |                            |
|                                        |                              |                                           |                                       |                                                     |                                                      |                                                 |                            |

### **Instructional Patient Volume Link**

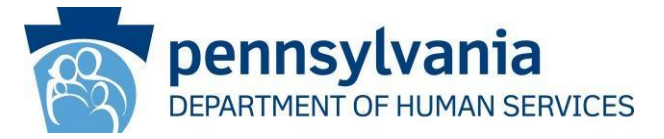

The Patient Volume Reporting Period Options document will open to provide the user with more detailed explanations between the options Calendar Year Preceding Program Year and 12 Months Preceding Attestation Date.

> Medicaid Promoting Interoperability Program Patient Volume Reporting Period Options

#### **Patient Volume Reporting Period Options**

The PIP Team receives many questions around selecting the right 90-day Patient Volume time period for the two options available, as shown in the MAPIR attestation screens:

Calendar Year Preceding Program Year

or

12 Months Preceding Attestation Date

IMPORTANT: The Patient Volume 90-Day period for an individual practitioner or any member of a Group Patient Volume Definition cannot overlap a previous Program Year 90-Day Patient Volume Period. CMS Rules do not allow recycling eligibility criteria in subsequent Program Years, e.g., re-using all or part of a patient volume period from a previous Program Year attestation.

1. Calendar Year Preceding Program Year

Using **Program Year 2019** as an example, when selecting the option "Calendar Year Preceding Program Year," you will be able to put in a Start Date from any date in **Calendar Year 2018**, as long as the end date of the 90-day period is also contained within Calendar Year 2018. In the example below, the start date of 10/01/2018 was entered:

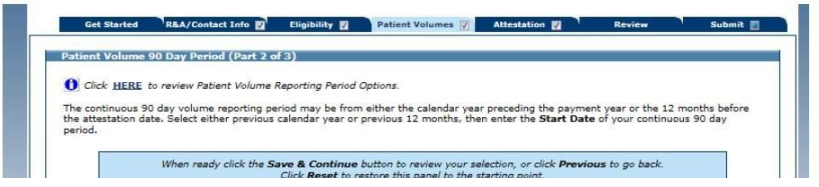

### **Meaningful Use Navigation Panel**

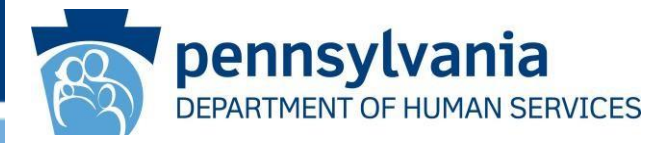

- The Meaningful Use Navigation Panel is identical in nature to the CQM Navigation Panel that has been available since 2017. The navigation panel identifies objectives that are complete.
- **NOTE:** The white checkmark indicates the objective is completed but does not mean you passed or failed the objective.
- The Meaningful Use Navigation Panel allows users to complete their MU Objectives in any order and shows them their progress within the section.
- Please see next slide for a screenshot.

## **Meaningful Use Navigation Panel**

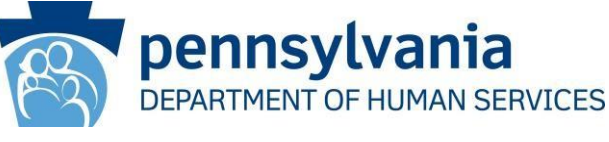

Review

Get Started R&A/Contact Info

Info 🕎 🛛 Eligibility 🕎

Patient Volumes 📝 Attestation 📝

Submit 🔽

| Objecti | ve 0 - ONC Questions                                                                                                    |
|---------|----------------------------------------------------------------------------------------------------|
| Clic.   | k HERE to review CMS Guidelines for this measure.                                                                                                    |
|         | Click the <b>Save &amp; Continue</b> to proceed. Click <b>Return to Main</b> to access the main attestation topic list. Click <b>Clear All</b><br><b>Entries</b> to remove entered data.                                                                                                    |
| (*) Red | asterisk indicates a required field.                                                                                                    |
| a       |                                                                                                    |
| ACUVIL  | *1. Do you and your organization acknowledge the requirement to cooperate in good faith with ONC direct review of your healt<br>information technology certified under the ONC Health IT Certification Program if a request to assist in ONC direct review is<br>received?                                                                                                    |
|         | ♥ Yes ○ No *2. Did you or your organization receive a request for an ONC direct review of your health information technology certified und                                                                                                    |
|         | the ONC Health IT Certification Program?<br>● Yes ○ No                                                                                                    |
|         | If you answered No on the question above, the below question is not applicable and should be left blank.                                                                                                    |
|         | If yes, did you and your organization cooperate in good faith with ONC direct review of your health information technology certified under the ONC Health IT Certification Program as authorized by 45 CFR part 170, subpart E, to the extent that such technology meets (or can be used to meet) the definition of Certified EHR Technology, including by permitting timely access to such technology and demonstrating its capabilities as implemented and used by you in the field? |

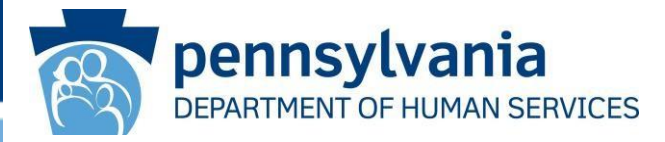

- MAPIR now incorporates the most common public health registries in a drop-down box for each public health option.
- The pre-populated drop-down box will provide a consistent approach for reporting active engagement to the various public health options.
- In addition to the most common registries, EPs also have the option to report to other registries that are not included in the list.
- If your registry is not included in the drop-down list, you can still select
   'Other' and type in the name of the registry in the text field.
- The Public Health Drop Down boxes provide standardized registry names for the most common registries for each public health option. It is a more user-friendly feature, so EPs do not have to manually type in the registry name.
- Please see slides 16-20 for screenshots of each public health option.

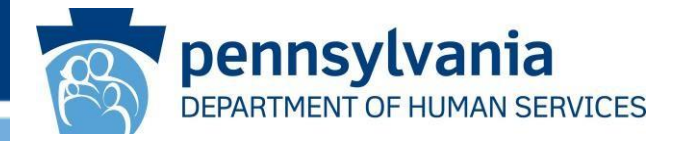

### Immunization Registry

| Click HE     | <b>RE</b> to review CMS Guidelines for this measure.                                                                     |                                                                                                    |
|--------------|----------------------------------------------------------------------------------------------------|----------------------------------------------------------------------------------------------------|
|              | Click the Save & Continue to proceed. Click Previo<br>main attestation topic list. Click                                 | us to go to Selection screen. Click <b>Return to Main</b> to access the<br>k <b>Clear All Entries</b> to remove entered data.                                       |
| (*) Red aste | erisk indicates a required field.                                                                                        |                                                                                                    |
| Objective:   | The EP is in active engagement with an immunization<br>data in a meaningful way using Certified EHR Technor<br>practice. | n registry or immunization information systems to submit electronic public health<br>slogy, except where prohibited, and in accordance with applicable law and      |
| Measure:     | Option 1 - Immunization Registry Reporting: The EP<br>and receive immunization forecasts and histories fro               | is in active engagement with a public health agency to submit immunization data<br>m the public health immunization registry/immunization information system (IIS). |
|              | *Does this option apply to you?                                                                                          |                                                                                                    |
|              | ○ Yes ● No                                                                                                    |                                                                                                    |
|              | If Voc' select the name of the immunitation register                                                                     |                                                                                                    |
|              | If res, select the name of the infindnization registry                                                                   | 1.                                                                                                    |
|              | PhilaVax IIS (Formally Kids Plus)<br>Kids First Registry 2<br>PA Statewide Immunization Information System<br>Other      | ation registry used below.                                                                                                    |
|              | Active Engagement Options: If you have answer                                                                            | ed 'Yes' above, please select one of the options listed below.                                                                                                    |
|              | Completed registration to submit data                                                                                    |                                                                                                    |
|              | Testing and validation                                                                                                   |                                                                                                    |
|              | Production                                                                                                    |                                                                                                    |
|              | EXCLUSION: If Option 1 is 'No', then ALL of the Exc<br>exclusion. Any EP that meets one of the following or              | lusions listed below must be answered. You may only select 'Yes' for one<br>iteria may be excluded from this objective.                                             |
|              | Does not administer any immunizations to any of the registry or immunization information system during t                 | e populations for which data is collected by their jurisdiction's immunization<br>he EHR reporting period.                                                          |

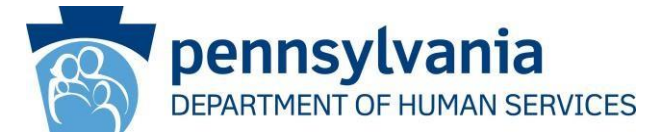

### Syndromic Surveillance

|              | Click the Save & Continue to proceed. Click Previous to go to Selection screen. Click Return to Main to access the<br>main attestation topic list. Click Clear All Entries to remove entered data.                                                |
|--------------|----------------------------------------------------------------------------------------------------|
| (*) Red aste | erisk indicates a required field.                                                                                                    |
| Objective:   | The EP is in active engagement with a syndromic surveillance registry to submit electronic public health data in a meaningful way using<br>Certified EHR Technology, except where prohibited, and in accordance with applicable law and practice. |
| Measure:     | Option 2 - Syndromic Surveillance Reporting: The EP is in active engagement with a public health agency to submit syndromic<br>surveillance data.                                                                                                 |
|              | Coes this option apply to you?            Yes ○ No                                                                                                    |
|              | If 'Yos' colort the same of the condeamic convollance registry.<br>PA Syndromic Surveillance System (PA-EpiCenter)<br>Other<br>If Other is selected, enter the name of the syndromic surveillance registry used below.                            |
|              | Active Engagement Options: If you have answered 'Yes' above, please select one of the options listed below.                                                                                                    |
|              | Completed registration to submit data                                                                                                    |
|              | Testing and validation                                                                                                    |
|              | Production                                                                                                    |

1/7/2021

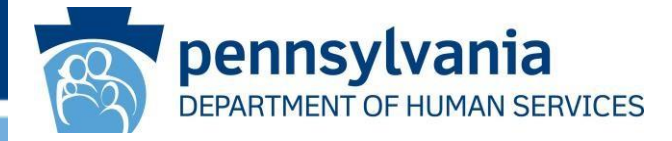

As of the publication of this document, Pennsylvania does not currently have a registry capable of receiving electronic case reporting data for in-state providers. If an EP submits data to an electronic case reporting registry, the EP will need to select 'Other' in the drop-down list and enter the name of the registry to which data is being submitted.

| Objective 8  | Option 3 - Electronic                        | : Case Reporting                                                                                                    |
|--------------|----------------------------------------------|----------------------------------------------------------------------------------------------------|
| Click HE     | <b>RE</b> to review CMS Guid                 | delines for this measure.                                                                                                    |
|              | Click the Save & Co                          | ontinue to proceed. Click <b>Previous</b> to go to Selection screen. Click <b>Return to Main</b> to access the main attestation topic list. Click <b>Clear All Entries</b> to remove entered data. |
| (*) Red aste | risk indicates a requ                        | ired field.                                                                                                    |
| Objective:   | The EP is in active<br>Certified EHR Techn   | engagement with a public health agency to submit electronic public health data in a meaningful way using<br>iology, except where prohibited, and in accordance with applicable law and practice.   |
| Measure:     | Option 3 - Electroni<br>reportable conditior | ic Case Reporting: The EP is in active engagement with a public health agency to submit case reporting of<br>ns.                                                                                   |
|              | *Does this option a                          | apply to you?                                                                                                    |
|              | 🔾 Yes 🖲 No                                   |                                                                                                    |
|              | If 'Yes', select the                         | name of the electronic case reporting registry.                                                                                                    |
|              |                                              |                                                                                                    |
|              | Other                                        | enter the name of the electronic case reporting registry used below.                                                                                                    |
|              |                                              |                                                                                                    |
|              | Active Engageme                              | nt Options: If you have answered 'Yes' above, please select one of the options listed below.                                                                                                    |
|              | Completed regist                             | cration to submit data                                                                                                    |
|              | Testing and valid                            | lation                                                                                                    |
|              | Production                                   |                                                                                                    |
|              |                                              |                                                                                                    |

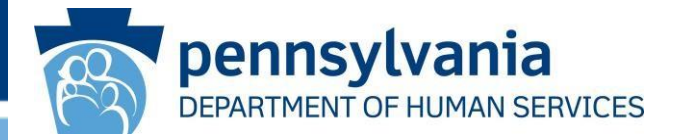

### Public Health Registry

Objective 8 Option 4A - Public Health Registry Reporting

Click HERE to review CMS Guidelines for this measure.

Click the Save & Continue to proceed. Click Previous to go to Selection screen. Click Return to Main to access the main attestation topic list. Click Clear All Entries to remove entered data.

#### (\*) Red asterisk indicates a required field.

- Objective: The EP is in active engagement with a public health agency to submit electronic public health data in a meaningful way using Certified EHR Technology, except where prohibited, and in accordance with applicable law and practice.
- Measure: Option 4 Public Health Registry Reporting: The EP is in active engagement with a public health agency to submit data to public health registries.

\*Does this option apply to you?

🔾 Yes 🖲 No

If 'Yes', select the name of the public health registry.

PA Cancer Registry Prescription Drug Monitoring Program Other

Active Engagement Options: If you have answered 'Yes' above, please select one of the options listed below.

Completed registration to submit data

Testing and validation

Production

**EXCLUSION:** If Option 4 is 'No', then ALL of the Exclusions listed below must be answered. You may only select 'Yes' for one exclusion. Any EP that meets one of the following criteria may be excluded from this objective.

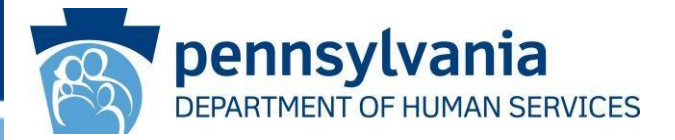

### **Clinical Data Registry**

|             | Click the <b>Save &amp; Continue</b> to proceed. Click <b>Previous</b> to go to Selection screen. Click <b>Return to Main</b> to access the main attestation topic list. Click <b>Clear All Entries</b> to remove entered data.       |
|-------------|----------------------------------------------------------------------------------------------------|
| *) Red aste | erisk indicates a required field.                                                                                                    |
| Objective:  | The EP is in active engagement with a clinical data registry to submit electronic public health data in a meaningful way using Certified EHR Technology, except where prohibited, and in accordance with applicable law and practice. |
| Measure:    | Option 5 - Clinical Data Registry Reporting: The EP is in active engagement to submit data to a clinical data registry.                                                                                                    |
|             | *Does this option apply to you?                                                                                                    |
|             | ○ Yes ○ No                                                                                                    |
|             | If 'Yes', select the name of the clinical data registry.                                                                                                    |
|             | American College of Physicians (ACP) Genesis Registry<br>Epic Aggregate Data Program (ADP)<br>CDC - National Center for Health Statistics (NCHS)<br>PEDSnet<br>Other<br>Active Engagement Options. If you have answered res           |
|             | Completed registration to submit data                                                                                                    |
|             | Testing and validation                                                                                                    |
|             | Production                                                                                                    |

Does not diagnose or directly treat any disease or condition associated with a clinical data registry in their jurisdiction during the EHR

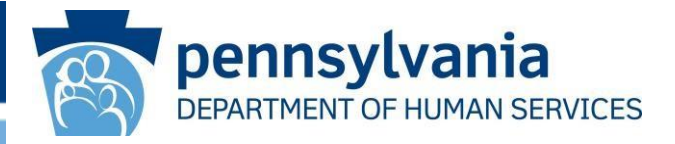

- To comply with CMS' requirement, the CQM selection screen has been modified to classify the CQMs into three distinct categories:
   Outcome, High Priority and All Other. EPs are still required to select a minimum of six CQMs, but EPs must select at least one Outcome measure.
- If no Outcome CQM is applicable to the provider's scope of practice, then the EP must select at least one High Priority CQM. If no Outcome or High Priority CQM pertains to the scope of practice, then the EP must attest to at least six CQMs for the list of Other CQMs.
- Please see slides 22-24 for screenshots.

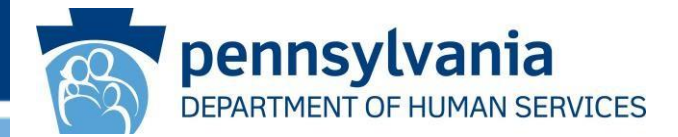

#### Meaningful Use Clinical Quality Measure Worklist

You must select a minimum of six (6) CQMs in order to proceed. CMS now requires that you must select at least one (1) Outcome measure or if no Outcome measures are applicable, at least one (1) High Priority measure. If no Outcome or High Priority CQMs are relevant to your scope of practice, then please choose a minimum of six (6) CQMs from the list of Other available CQMs.

If none of the Outcome or High Priority CQMs are relevant to your scope of practice, you must check the acknowledgement box within each section in order to proceed to the next screen.

CQMs below are listed by NQF number within each section. You have the ability to sort and view the CQMs by NQF or CMS number by clicking on the sort arrows below.

Please note you are not limited to <u>only</u> selecting one Outcome or High Priority CQM, you may select multiple CQMs from any category with a minimum total of six (6). When all CQMs have been edited and you are satisfied with the entries, select "**Return to Main**" button to access the main attestation topic list.

| NQF# 🛋            | Measure# 🛋      | Title                                                                                                    | Selection |
|-------------------|-----------------|----------------------------------------------------------------------------------------------------|-----------|
| 0018              | CMS165 v7.3.000 | Controlling High Blood Pressure                                                                                |           |
| 0059              | CMS122 v7.4.000 | Diabetes: Hemoglobin A1c (HbA1c) Poor Control (> 9%)                                                           |           |
| 0564              | CMS132 v7.2.000 | Cataracts: Complications within 30 Days Following Cataract Surgery<br>Requiring Additional Surgical Procedures |           |
| 0565              | CMS133 v7.2.000 | Cataracts: 20/40 or Better Visual Acuity within 90 Days Following<br>Cataract Surgery                          |           |
| 0710              | CMS159 v7.2.000 | Depression Remission at Twelve Months                                                                          |           |
| Not<br>Applicable | CMS75 v7.2.000  | Children Who Have Dental Decay or Cavities                                                                     |           |

Check this box if no Outcome CQMs apply to your scope of practice

1/7/2021

 $\blacktriangleright$   $\Box$  None of the Outcome Clinical Quality Measures listed above pertain to my scope of practice.

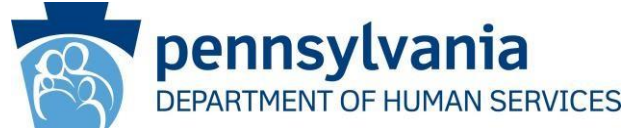

#### High Priority Clinical Quality Measures

| NQF# 🚔            | Measure#        | • | Title                                                                                                    | Selection |
|-------------------|-----------------|---|----------------------------------------------------------------------------------------------------|-----------|
| 0004              | CMS137 v7.2.000 |   | Initiation and Engagement of Alcohol and Other Drug Dependence<br>Treatment                                               |           |
| 0022              | CMS156 v7.3.000 |   | Use of High-Risk Medications in the Elderly                                                                               |           |
| 0024              | CMS155 v7.2.000 |   | Weight Assessment and Counseling for Nutrition and Physical Activity for<br>Children and Adolescents                      |           |
| 0033              | CMS153 v7.4.000 |   | Chlamydia Screening for Women                                                                                             |           |
| 0069              | CMS154 v7.2.000 |   | Appropriate Treatment for Children with Upper Respiratory Infection (URI)                                                 |           |
| 0089              | CMS142 v7.1.000 |   | Diabetic Retinopathy: Communication with the Physician Managing<br>Ongoing Diabetes Care                                  |           |
| 0101              | CMS139 v7.2.000 |   | Falls: Screening for Future Fall Risk                                                                                     |           |
| 0105              | CMS128 v7.2.000 |   | Antidepressant Medication Management                                                                                      |           |
| 0108              | CMS136 v8.3.000 |   | Follow-Up Care for Children Prescribed ADHD Medication (ADD)                                                              |           |
| 0384              | CMS157 v7.4.000 |   | Oncology: Medical and Radiation - Pain Intensity Quantified                                                               |           |
| 0389              | CMS129 v8.2.000 |   | Prostate Cancer: Avoidance of Overuse of Bone Scan for Staging Low<br>Risk Prostate Cancer Patients                       |           |
| 0418              | CMS2 v8.1.000   |   | Preventive Care and Screening: Screening for Depression and Follow-Up<br>Plan                                             |           |
| 0419              | CMS68 v8.1.000  |   | Documentation of Current Medications in the Medical Record                                                                |           |
| 1365              | CMS177 v7.2.000 |   | Child and Adolescent Major Depressive Disorder (MDD): Suicide Risk<br>Assessment                                          |           |
| 2372              | CMS125 v7.2.000 |   | Breast Cancer Screening                                                                                                   |           |
| Not<br>Applicable | CMS50 v7.1.000  |   | Closing the Referral Loop: Receipt of Specialist Report                                                                   |           |
| Not<br>Applicable | CMS56 v7.4.000  |   | Functional Status Assessment for Total Hip Replacement                                                                    |           |
| Not<br>Applicable | CMS66 v7.5.000  |   | Functional Status Assessment for Total Knee Replacement                                                                   |           |
| Not<br>Applicable | CMS90 v8.3.000  |   | Functional Status Assessments for Congestive Heart Failure                                                                |           |
| Not<br>Applicable | CMS146 v7.2.000 |   | Appropriate Testing for Children with Pharyngitis                                                                         |           |
| Not<br>Applicable | CMS249 v1.4.000 |   | Appropriate Use of DXA Scans in Women Under 65 Years Who Do Not<br>Meet the Risk Factor Profile for Osteoporotic Fracture |           |

Check this box if no Outcome or High Priority CQMs apply to your scope of practice

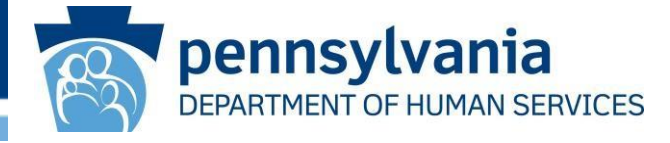

| NQF# 🚍               | Measure# 🛋       | Title                                                                                                    | Selection |
|----------------------|------------------|----------------------------------------------------------------------------------------------------|-----------|
| 0028                 | CMS138 v7.1.000  | Preventive Care and Screening: Tobacco Use: Screening and Cessation<br>Intervention                                                                                    |           |
| 0032                 | CMS124 v7.2.000  | Cervical Cancer Screening                                                                                                    |           |
| 0034                 | CMS130 v7.2.000  | Colorectal Cancer Screening                                                                                                    |           |
| 0038                 | CMS117 v7.2.000  | Childhood Immunization Status                                                                                                    |           |
| 0041                 | CMS147 v8.1.000  | Preventive Care and Screening: Influenza Immunization                                                                                                    |           |
| 0055                 | CMS131 v7.2.000  | Diabetes: Eye Exam                                                                                                    |           |
| 0062                 | CMS134 v7.2.000  | Diabetes: Medical Attention for Nephropathy                                                                                                    |           |
| 0070 CMS145 v7.2.000 |                  | Coronary Artery Disease (CAD): Beta-Blocker Therapy-Prior Myocardial<br>Infarction (MI) or Left Ventricular Systolic Dysfunction (LVEF <40%)                           |           |
| 0081                 | CMS135 v7.1.000  | Heart Failure (HF): Angiotensin-Converting Enzyme (ACE) Inhibitor or<br>Angiotensin Receptor Blocker (ARB) Therapy for Left Ventricular Systolic<br>Dysfunction (LVSD) |           |
| 0083                 | CMS144 v7.1.000  | Heart Failure (HF): Beta-Blocker Therapy for Left Ventricular Systolic<br>Dysfunction (LVSD)                                                                           |           |
| 0086                 | CMS143 v7.1.000  | Primary Open-Angle Glaucoma (POAG): Optic Nerve Evaluation                                                                                                    |           |
| 0104                 | CMS161 v7.2.000  | Adult Major Depressive Disorder (MDD): Suicide Risk Assessment                                                                                                    |           |
| 0405                 | CMS52 v7.2.000   | HIV/AIDS: Pneumocystis Jiroveci Pneumonia (PCP) Prophylaxis                                                                                                    |           |
| 0421                 | CMS69 v7.1.000   | Preventive Care and Screening: Body Mass Index (BMI) Screening and Follow-Up Plan                                                                                      |           |
| 0712                 | CMS160 v7.3.000  | Depression Utilization of the PHQ-9 Tool                                                                                                    |           |
| 2872                 | CMS149 v7.3.000  | Dementia: Cognitive Assessment                                                                                                    |           |
| Not<br>Applicable    | CMS22 v7.1.000   | Preventive Care and Screening: Screening for High Blood Pressure and<br>Follow-Up Documented                                                                           |           |
| Not<br>Applicable    | CMS74 v8.2.000   | Primary Caries Prevention Intervention as Offered by Primary Care<br>Providers, including Dentists                                                                     |           |
| Not<br>Applicable    | CMS82 v6.3.000   | Maternal Depression Screening                                                                                                    |           |
| Not<br>Applicable    | CMS127 v7.2.000  | Pneumococcal Vaccination Status for Older Adults                                                                                                    |           |
| Not<br>Applicable    | CMS347 v2.1.000  | Statin Therapy for the Prevention and Treatment of Cardiovascular<br>Disease                                                                                           |           |
| Not<br>Applicable    | CMS 645 v2.1.000 | Bone density evaluation for patients with prostate cancer and receiving<br>androgen deprivation therapy                                                                |           |

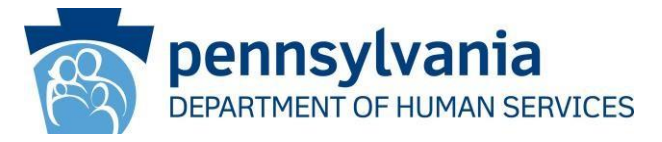

- The Required Prepayment Documentation screen replaces the Application Submission screen from previous program years. Providers can still upload their supporting documentation, but this new screen provides more details about documentation requirements.
- The Required Prepayment Documentation screen includes details regarding supporting documentation requirements. In addition to uploading documents here, providers can also identify the type of supporting document. At the bottom of the screen, providers will check the acknowledgement statement to indicate they are aware of application processing delays that will occur in the absence of all required documentation.
- Please see next slide for a screenshot.

### **Required Prepayment Documentation Screen**

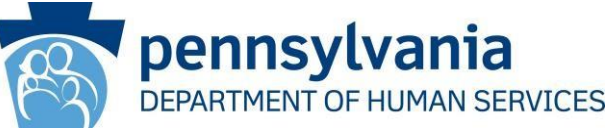

When ready click the Save & Continue button to review your selection, or click Previous to go back. Click Reset to restore this panel to the starting point. (\*) Red asterisk indicates a required field. 1. Certified Electronic Health Recrd Technology (CEHRT) - Must provide one of the following: a signed contract or user agreement between you and the vendor; a signed lease between you and the vendor; or a receipt of purchase/paid invoice. Signed Vendor Letter - a signed vendor letter from your EHR vendor identifying the current CMS EHR certification ID number. (If a new CEHRT ID was obtained since you last participated in the program) 3. Security Risk Analysis (SRA)- A complete copy of the conducted or reviewed Security Risk Analysis and corrective action plan (if negative finding is identified). A list of the EPs name(s) and NPI number(s) for which the analysis applies must accompany the report. It is acceptable that the SRA be conducted outside of the EHR reporting period; however, the analysis must be unique for each reporting period, the scope must include the full EHR reporting period, and must be conducted within the calendar year of the reporting period. (Jan 1st-December 31st) Meaningful Use/Clinical Quality Measures - Dashboard or Report from your EHR system supporting numerators and denominators attested to within the application. Clinical Decision Support (CDS) -Measure 1: Screenshots, log or report for all five-implemented clinical decision support rules from your EHR system showing the date the rule was enabled or when the rule was triggered prior to the reporting period. If submitting for more than one provider, each screenshot, log or report may be used for all members of your group and a list of provider names and NPI numbers for which each CDS applies should be indicated. Measure 2: Dashboard or screenshot showing the date when the drug-drug AND drug-allergy interaction was enabled or triggered prior to the reporting period. If submitting for more than one provider, each screenshot, log or report may be used for all members of your group and a list of provider names and NPI numbers for which the (1) Drug-Drug/Drug-Allergy applies. 6. Public Health Measures - Must pass at least 2 of the 5 Public Health Measures. Confirmation/Acknowledgement from the Public Health Registry indicating registration of intent, completion of testing or ongoing submission during the EHR reporting period, with the provider group indicated. Documentation to Support a Public Health Exclusion: Exclusion 1: Signed letter or email indicating you did not collect data that is reportable to the public health registry. Exclusion 2: Documentation showing the Public Health Registry you excluded was not capable of accepting specific standards required to meet CEHRT definition at the start of the reporting period. Exclusion 3: Screenshot of the chosen Public Health Registry Declaration of Readiness indicating it is unable to receive data as of 6 months prior to the start of the EHR Reporting period. To upload a file, type the full path or click the Browse ... button. All files must be in PDF file format and must be no larger than 10 MB each in size. The file name must be less than or equal to 100 characters and can only have letters and/or numbers (Aa-Zz and/or 0-9) and the special characters of space, underscore (\_) & hyphen (-). The file name can only have one dot(.) to separate the name of the file from the application type (or extension). select a document -Document: CEHRT Optional selection of Vendor Letter Browse... SRA MU/COM Dashboard Upload File the type of CDS Drug-Drug/Drug-Allergy documentation being Public Health Measures Other uploaded Click here to indicate that you have read the information above and understand that failure to provide all of the required documentation will delay the processing of your application.

Must check here to acknowledge you have read and understand the information regarding supporting documentation requirements

### **Two Applications Open Simultaneously**

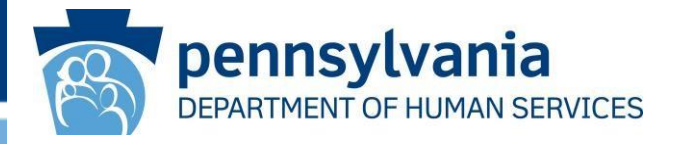

- Due to the tight turnaround time in the final year of the PI Program, MAPIR will allow providers to submit their Program Year 2021 application even if the Program Year 2020 application has not yet been finalized.
- MAPIR will be accepting Program Year 2021 applications from June 1, 2021, through October 31, 2021.

## Security Risk Analysis in 2021

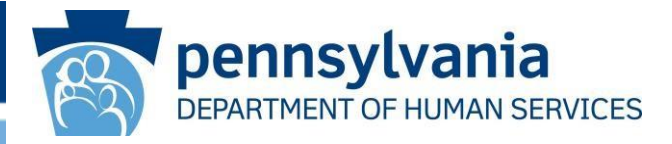

- Since MAPIR will be closed to new incentive applications after October 31, 2021, providers will be able to submit their Program Year 2021 applications even if they have not completed their Security Risk Analysis (SRA) prior to attestation. The new screen for Objective 1 will prompt the provider to indicate if the SRA has been completed prior to attestation.
- If the provider's SRA has not been completed prior to attestation, the provider must then attest to having it completed by December 31, 2021, with the understanding that the incentive payment will be subject to an audit.
- See next slide for a screenshot.

### Security Risk Analysis 2021 Screenshot

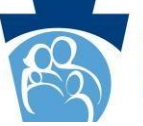

pennsylvania DEPARTMENT OF HUMAN SERVICES

| Attestation Meanir | ngful Use Objectives                                                                                                    |  |
|--------------------|----------------------------------------------------------------------------------------------------|--|
| Objective 0        | Objective 1 - Protect Patient Health Information                                                                                                    |  |
| Objective 1        | Click HERE to review CMS Guidelines for this measure.                                                                                                    |  |
| Objective 2        | Click the <b>Save &amp; Continue</b> to proceed. Click <b>Return to Main</b> to access the main attestation topic list. Click <b>Clear All</b><br><b>Entries</b> to remove entered data.                                                                                                    |  |
| Objective 4        | (*) Red asterisk indicates a required field.                                                                                                    |  |
| Objective 5        | Objective: Protect electronic protected health information (ePHI) created or maintained by the Certified EHR Technology (CEHRT) through the implementation of appropriate technical, administrative, and physical safeguards                                                                                                    |  |
| Objective 7        | Measure:       Conduct or review a security risk analysis in accordance with the requirements under 45 CFR 164.308(a)(1), including addressing the security (including encryption) of data created or maintained by Certified EHR Technology in accordance with requirements under 45 CFR 164.312(a)(2)(iv) and 45 CFR 164.306(d)(3), implement security updates as necessary, and correct identified security deficiencies as part of the provider's risk management process.         *Did you meet this measure prior to the date of attestation? |  |
|                    | <ul> <li>○ Yes ○ No</li> <li>If 'Yes', please enter the following information:</li> <li>Date (MM/DD/YYYY):</li> </ul>                                                                                                    |  |
|                    | Name and Title (Person who conducted or reviewed the security risk analysis):<br>If 'No' is answered above; Do you attest you will complete your Security Risk Analysis (SRA) no later than the end of day, <u>December</u> .<br><u>31, 2021</u> and understand your incentive payment will be subject to recoupment for failure to do so?<br>O Yes O No                                                                                                    |  |
|                    | Return to Main     Clear All Entries     Save & Continue                                                                                                    |  |

### CQM Changes for Program Year 2019 Part 1

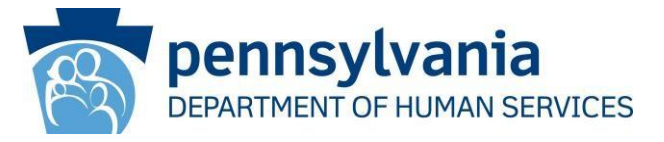

- Here are the CQMs that were removed from the list of available CQMs for Program Year 2019:
  - CMS 65 Hypertension: Improvement in Blood Pressure
  - CMS 123 Diabetes: Foot Exam
  - CMS 158 Pregnant women that had HBsAg testing
  - CMS 164 Ischemic Vascular Disease (IVD): Use of Aspirin or Another Antiplatelet
  - CMS 166 Use of Imaging Studies for Low Back Pain
  - CMS 167 Diabetic Retinopathy: Documentation of Presence or Absence of Macular Edema and Level of Severity of Retinopathy
  - CMS 169 Bipolar Disorder and Major Depression: Appraisal for alcohol or chemical substance use

### CQM Changes for Program Year 2019 Part 2

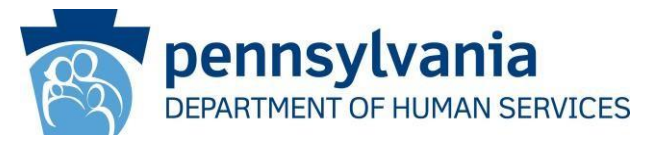

- New CQMs for Program Year 2019:
  - CMS 249 Appropriate Use of DXA Scans in Women Under 65 Years Who Do Not Meet the Risk Factor Profile for Osteoporotic Fracture
  - CMS 347 Statin Therapy for the Prevention and Treatment of Cardiovascular Disease
  - CMS 349 HIV Screening
  - CMS 645 Bone density evaluation for patients with prostate cancer and receiving androgen deprivation therapy
- CQMs with added Stratums:
  - CMS 159 Depression Remission at Twelve Months
  - CMS 160 Depression Utilization of the PHQ-9 Tool

### **CQM Changes for Program Year 2019**

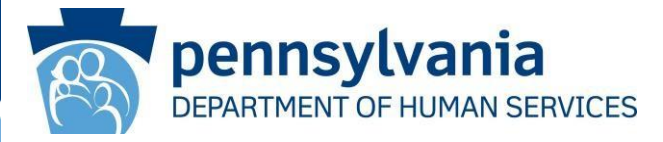

# **CMS 249** - Appropriate Use of DXA Scans in Women Under 65 Years Who Do Not Meet the Risk Factor Profile for Osteoporotic Fracture

|                                             | main attestation topic list. Click Clear All Entries to remove entered data.                                                                                                    |  |  |
|---------------------------------------------|----------------------------------------------------------------------------------------------------|--|--|
| *) Red asterisk indicates a required field. |                                                                                                    |  |  |
| esponses are required f                     | or the clinical quality measure displayed on this page.                                                                                                    |  |  |
| Measure Number:                             | CMS249 v1.4.000                                                                                                    |  |  |
| NQF Number:                                 | Not Applicable                                                                                                    |  |  |
| Measure Title:                              | Appropriate Use of DXA Scans in Women Under 65 Years Who Do Not Meet the Risk Factor Profile for Osteoporotic<br>Fracture                                                                                          |  |  |
| Measure Description:                        | Percentage of female patients 50 to 64 years of age without select risk factors for osteoporotic fracture who receive<br>an order for a dual-energy x-ray absorptiometry (DXA) scan during the measurement period. |  |  |
| Numerator:                                  | A positive whole number, including zero. Use the "Click HERE" above for a definition.                                                                                                    |  |  |
| Denominator:                                | A positive whole number, including zero. Use the "Click HERE" above for a definition.                                                                                                    |  |  |
| Performance Rate(%):                        | A percent value between 0.0 and 100.0. Use the "Click HERE" above for a definition.                                                                                                    |  |  |
| Exclusion:                                  | A positive whole number, including zero. Use the "Click HERE" above for a definition.                                                                                                    |  |  |
| * Numerator:                                | * Denominator: * Performance Rate (%): * Exclusion:                                                                                                    |  |  |

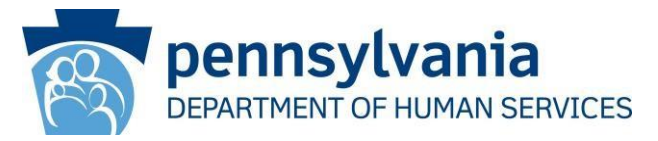

# **CMS 347** - Statin Therapy for the Prevention and Treatment of Cardiovascular Disease

| Click the Sa                                | <i>ve &amp; Continue</i> to proceed. Click <i>Previous</i> to go to Selection screen. Click <i>Return to Main</i> to access the main attestation topic list. Click <i>Clear All Entries</i> to remove entered data.                               |  |  |
|---------------------------------------------|----------------------------------------------------------------------------------------------------|--|--|
| *) Red asterisk indicates a required field. |                                                                                                    |  |  |
| esponses are required for                   | the clinical quality measure displayed on this page.                                                                                                    |  |  |
| leasure Number:                             | CMS347 v2.1.000                                                                                                    |  |  |
| IQF Number:                                 | Not Applicable                                                                                                    |  |  |
| leasure Title:                              | Statin Therapy for the Prevention and Treatment of Cardiovascular Disease                                                                                                    |  |  |
| leasure Description:                        | Percentage of the following patients - all considered at high risk of cardiovascular events - who were prescribed or were on statin therapy during the measurement period:                                                                        |  |  |
|                                             | *Adults aged >= 21 years who were previously diagnosed with or currently have an active diagnosis of clinical atherosclerotic cardiovascular disease (ASCVD); OR                                                                                  |  |  |
|                                             | *Adults aged >= 21 years who have ever had a fasting or direct low-density lipoprotein cholesterol (LDL-C) level >= 190 mg/dL or wer previously diagnosed with or currently have an active diagnosis of familial or pure hypercholesterolemia; OR |  |  |
|                                             | *Adults aged 40-75 years with a diagnosis of diabetes with a fasting or direct LDL-C level of 70-189 mg/dL.                                                                                                    |  |  |
| lumerator:                                  | A positive whole number, including zero. Use the "Click HERE" above for a definition.                                                                                                    |  |  |
| enominator:                                 | A positive whole number, including zero. Use the "Click HERE" above for a definition.                                                                                                    |  |  |
| erformance Rate(%):                         | A percent value between 0.0 and 100.0. Use the "Click HERE" above for a definition.                                                                                                    |  |  |
| xclusion:                                   | A positive whole number, including zero. Use the "Click HERE" above for a definition.                                                                                                    |  |  |
| xception:                                   | A positive whole number, including zero. Use the "Click HERE" above for a definition.                                                                                                    |  |  |
|                                             |                                                                                                    |  |  |

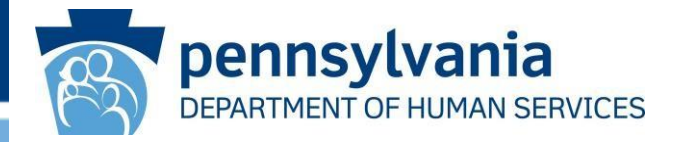

### CMS 349 - HIV Screening

|                           | Ve & Continue to proceed. Click Previous to go to Selection screen. Click Return to Main to access the<br>main attestation topic list. Click Clear All Entries to remove entered data. |
|---------------------------|----------------------------------------------------------------------------------------------------|
| *) Red asterisk indicates | a required field.                                                                                                    |
| esponses are required fo  | or the clinical quality measure displayed on this page.                                                                                                    |
| Measure Number:           | CM5349 v1.2.000                                                                                                    |
| IQF Number:               | Not Applicable                                                                                                    |
| leasure Title:            | HIV Screening                                                                                                    |
| Measure Description:      | Percentage of patients 15-65 years of age who have been tested for HIV within that age range.                                                                                          |
| Numerator:                | A positive whole number, including zero. Use the "Click HERE" above for a definition.                                                                                                  |
| Denominator:              | A positive whole number, including zero. Use the "Click HERE" above for a definition.                                                                                                  |
| Performance Rate(%):      | A percent value between 0.0 and 100.0. Use the "Click HERE" above for a definition.                                                                                                    |
| Exclusion:                | A positive whole number, including zero. Use the "Click HERE" above for a definition.                                                                                                  |
| * Numeratory              | * Denominator: * Performance Rate (%): * Exclusion:                                                                                                    |

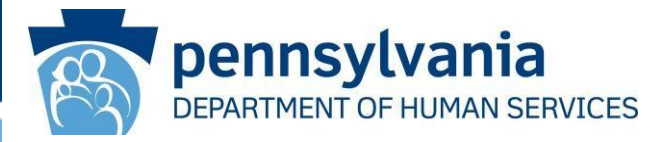

# **CMS 645** - Bone density evaluation for patients with prostate cancer and receiving androgen deprivation therapy

| Click the <b>Sa</b>        | ve & Continue to proceed. Click Previous to go to Selection screen. Click Return to Main to access the<br>main attestation topic list. Click Clear All Entries to remove entered data.                                                                                                    |
|----------------------------|----------------------------------------------------------------------------------------------------|
| (*) Red asterisk indicates | s a required field.                                                                                                    |
| esponses are required fo   | or the clinical quality measure displayed on this page.                                                                                                    |
| Measure Number:            | CMS 645 v2.1.000                                                                                                    |
| IQF Number:                | Not Applicable                                                                                                    |
| leasure Title:             | Bone density evaluation for patients with prostate cancer and receiving androgen deprivation therapy                                                                                                    |
| Measure Description:       | Patients determined as having prostate cancer who are currently starting or undergoing androgen deprivation therap (ADT), for an anticipated period of 12 months or greater (indicated by HCPCS code) and who receive an initial bone density evaluation. The bone density evaluation must be prior to the start of ADT or within 3 months of the start of ADT. |
| Numerator:                 | A positive whole number, including zero. Use the "Click HERE" above for a definition.                                                                                                    |
| )enominator:               | A positive whole number, including zero. Use the "Click HERE" above for a definition.                                                                                                    |
| Performance Rate(%):       | A percent value between 0.0 and 100.0. Use the "Click HERE" above for a definition.                                                                                                    |
| Exception:                 | A positive whole number, including zero. Use the "Click HERE" above for a definition.                                                                                                    |
| * Numerator:               | * Denominator: * Performance Rate (%): * Exception:                                                                                                    |

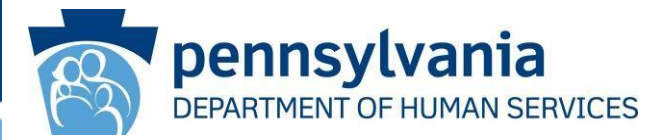

### CMS 159 - Depression Remission at Twelve Months

| Click the <b>Save &amp; Continue</b> to proceed. Click <b>Previous</b> to go to Selection screen. Click <b>Return to Main</b> to access the<br>main attestation topic list. Click <b>Clear All Entries</b> to remove entered data. |                                                                                                    |  |  |
|----------------------------------------------------------------------------------------------------|----------------------------------------------------------------------------------------------------|--|--|
| (*) Red asterisk indicates                                                                                                    | a required field.                                                                                                    |  |  |
| Responses are required fo                                                                                                    | or the clinical quality measure displayed on this page.                                                                                                    |  |  |
| Measure Number:                                                                                                    | CMS159 v7.2.000                                                                                                    |  |  |
| NQF Number:                                                                                                    | 0710                                                                                                    |  |  |
| Measure Title:                                                                                                    | Depression Remission at Twelve Months                                                                                                    |  |  |
| Measure Description:                                                                                                    | The percentage of adolescent patients 12 to 17 years of age and adult patients 18 years of age or older with major depression or dysthymia who reached remission 12 months (+/- 60 days) after an index event. |  |  |
| Numerator:                                                                                                    | A positive whole number, including zero. Use the "Click HERE" above for a definition.                                                                                                    |  |  |
| Denominator:                                                                                                    | A positive whole number, including zero. Use the "Click HERE" above for a definition.                                                                                                    |  |  |
| Performance Rate(%):                                                                                                    | A percent value between 0.0 and 100.0. Use the "Click HERE" above for a definition.                                                                                                    |  |  |
| Exclusion:                                                                                                    | A positive whole number, including zero. Use the "Click HERE" above for a definition.                                                                                                    |  |  |
| Stratum 1: Patient ag                                                                                                    | ges 12-17                                                                                                    |  |  |
| * Numerator 1:                                                                                                    | * Denominator 1: * Performance Rate 1(%): * Exclusion 1:                                                                                                    |  |  |
| Stratum 2: Patient ag                                                                                                    | ges 18 and older                                                                                                    |  |  |
|                                                                                                    |                                                                                                    |  |  |

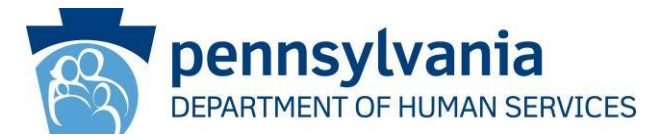

### CMS 160 - Depression Utilization of the PHQ-9 Tool

| <ul> <li>(*) Red asterisk indicates a required field.</li> <li>Responses are required for the clinical quadratic description:</li> <li>Measure Number:</li> <li>Maximum Official Control of Control of Contr</li></ul> | ality measure displa                                                   | ayed on this page.                                                                                                    |
|----------------------------------------------------------------------------------------------------|------------------------------------------------------------------------|----------------------------------------------------------------------------------------------------|
| Responses are required for the clinical quadratic structure in the structure in the structure                           | ality measure displa                                                   | ayed on this page.                                                                                                    |
| Measure Number:       CMS160 v7.3.0         NQF Number:       0712         Measure Title:       Depression Utili         Measure Description:       The percentage of major depression depression and the percentage of major depression depression and the percentage of major depression depression and the percentage of major depression depression.         Numerator:       A positive whole performance Rate(%):         Performance Rate(%):       A percent value A positive whole Stratum 1: Patient ages 12-17         * Numerator 1:       * Denor                                                                                                    | 00                                                                     |                                                                                                    |
| NQF Number:       0712         Measure Title:       Depression Utili         Measure Description:       The percentag: of major depreswas a qualifyin         Numerator:       A positive whole         Denominator:       A positive whole         Performance Rate(%):       A positive whole         Stratum 1: Patient ages 12-17       * Denoritie                                                                                                    |                                                                        |                                                                                                    |
| Measure Title:       Depression Utili         Measure Description:       The percentage of major depreserves was a qualifyin         Numerator:       A positive whole         Denominator:       A positive whole         Performance Rate(%):       A positive whole         Exclusion:       A positive whole         Stratum 1: Patient ages 12-17       * Denorities                                                                                                    |                                                                        |                                                                                                    |
| Measure Description:       The percentagiof major depresivas a qualifyin         Numerator:       A positive whole         Denominator:       A positive whole         Performance Rate(%):       A positive whole         Exclusion:       A positive whole         Stratum 1: Patient ages 12-17       * Denority                                                                                                    | ization of the PHQ-9                                                   | Tool                                                                                                    |
| Numerator:       A positive whole         Denominator:       A positive whole         Performance Rate(%):       A percent value         Exclusion:       A positive whole         Stratum 1: Patient ages 12-17         * Numerator 1:       * Denor                                                                                                    | e of adolescent patie<br>ssion or dysthymia wh<br>g depression encount | ents 12 to 17 years of age and adult patients age 18 and older with the diagnos<br>ho have a completed PHQ-9 during each applicable 4 month period in which the<br>ter. |
| Denominator:       A positive whoi         Performance Rate(%):       A percent value         Exclusion:       A positive whoi         Stratum 1: Patient ages 12-17         * Numerator 1:       * Denor                                                                                                    | le number, including z                                                 | zero. Use the "Click HERE" above for a definition.                                                                                                    |
| Performance Rate(%):       A percent value         Exclusion:       A positive who         Stratum 1: Patient ages 12-17         * Numerator 1:       * Denor                                                                                                    | le number, including z                                                 | zero. Use the "Click HERE" above for a definition.                                                                                                    |
| Exclusion: A positive who<br>Stratum 1: Patient ages 12-17<br>* Numerator 1: * Denor                                                                                                    | e between 0.0 and 10                                                   | 00.0. Use the "Click HERE" above for a definition.                                                                                                    |
| Stratum 1: Patient ages 12-17 * Numerator 1: * Denor                                                                                                    | le number, including z                                                 | zero. Use the "Click HERE" above for a definition.                                                                                                    |
| * Numerator 1: * Denor                                                                                                    |                                                                        |                                                                                                    |
|                                                                                                    | ninator 1:                                                             | * Performance Rate 1(%): * Exclusion 1:                                                                                                    |
| Stratum 2: Patient ages 18 and old                                                                                                    | ler                                                                    |                                                                                                    |
|                                                                                                    |                                                                        |                                                                                                    |

### **CQM Changes for Program Year 2020**

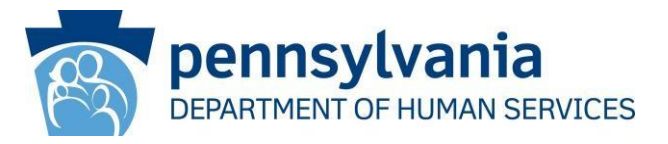

- For providers who manually enter their CQM information into MAPIR, a new CQM Reporting Period screen will prompt you to enter your CQM reporting period start and end dates. At a minimum the reporting period must span 90 days, but it can be longer to accommodate providers who choose full quarter CQM reporting periods or full year CQM reporting periods.
- If for some reason, the provider's data reflects a time span that is less than the reporting period indicated, then you will input the start and end dates that reflect the actual period for which the CQM data represents.
- Please see next slide for a screenshot.

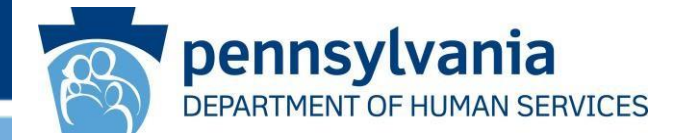

|                                                    | Clinical Quality Measures Reporting Period         Please enter both the Start Date and End Date of your Clinical Quality Measures (CQMs) Reporting Period. You must enter a minimum of any continuous 90-day period within the application's program year.         Click Save & Continue to proceed. Click Return to Main to access the main attestation topic list.<br>Click Reset to restore this panel to the starting point. |                                                                                   |
|----------------------------------------------------|----------------------------------------------------------------------------------------------------|-----------------------------------------------------------------------------------|
|                                                    | (*) Red asterisk indicates a required field.                                                                                                    |                                                                                   |
| Check this box<br>if the actual                    | *Clinical Quality Measures Reporting Period Start Date:                                                                                                    | Only enter dates here                                                             |
| CQM reporting<br>period is shorter<br>than the ime | Check this box if due to a change in employment, leave of absence, or other circumstance you do not have Clinical Quality Measures data for the full Clinical Quality Measures reporting period you have indicated above. If this applies to you, please provide the time span in which you do have data below:                                                                                                    | if you checked the box<br>above because the<br>provider had a leave               |
| span reflected<br>above                            | Actual Clinical Quality Measures Reporting Period Start Date: Actual Clinical Quality Measures Reporting Period End Date: mm/dd/yyyy                                                                                                    | of absence or change<br>in employment during<br>the CQM reporting<br>period above |
|                                                    | Return to Main     Reset     Save & Continue                                                                                                    |                                                                                   |

### **CQM Changes for Program Year 2020**

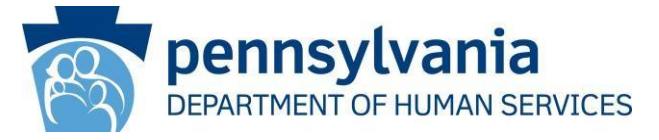

- Additionally, CMS removed four CQMs from the list of available CQMs.
  - CMS 52 HIV/AIDS Pneumocystis Jiroveci Pneumonia (PCP) Prophylaxis
  - CMS 82 Maternal Depression Screening
  - CMS 132 Cataracts, Complications within 30 Days Following Cataract Surgery Requiring Additional Surgical Procedures
  - CMS 160 Depression Utilization of the PHQ-9 Tool
- New CQM for Program Year 2020:
  - CMS 771 International Prostate Symptom Score (IPSS) or American Urological Association-Symptom Index (AUA-SI) Change 6-12 Months After Diagnosis of Benign Prostatic Hyperplasia
- Please see next slide for a screenshot of CMS 771.

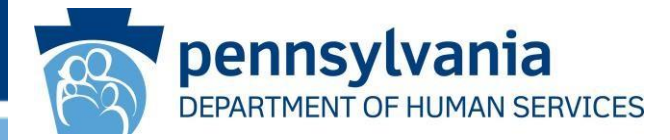

| *) Red asterisk indicates | a required field.                                                                                                    |
|---------------------------|----------------------------------------------------------------------------------------------------|
| Responses are required fo | or the clinical quality measure displayed on this page.                                                                                                    |
| Measure Number:           | CMS771 v1.4.000                                                                                                    |
| NQF Number:               | Not Applicable                                                                                                    |
| Measure Title:            | International Prostate Symptom Score (IPSS) or American Urological Association-Symptom Index (AUA-SI) Change 6<br>12 Months After Diagnosis of Benign Prostatic Hyperplasia                                                                                                    |
| Measure Description:      | Percentage of patients with an office visit within the measurement period and with a new diagnosis of clinically<br>significant Benign Prostatic Hyperplasia who have International Prostate Symptoms Score (IPSS) or American<br>Urological Association (AUA) Symptom Index (SI) documented at time of diagnosis and again 6-12 months later with<br>an improvement of 3 points. |
| Numerator:                | A positive whole number, including zero. Use the "Click HERE" above for a definition.                                                                                                    |
| Denominator:              | A positive whole number, including zero. Use the "Click HERE" above for a definition.                                                                                                    |
| Performance Rate(%):      | A percent value between 0.0 and 100.0. Use the "Click HERE" above for a definition.                                                                                                    |
| Exclusion:                | A positive whole number, including zero. Use the "Click HERE" above for a definition.                                                                                                    |
| * Numerator:              | * Denominator: * Performance Rate (%): * Exclusion:                                                                                                    |